## How to: Layers on MAGIC

**Aims**: This document aims to help you to understand how to turn relevant ecological layers on to perform basic investigations i.e. identifying locations of Habitats sites, Nutrient Neutrality catchments areas and protected habitats and species records.

**Tips:** The umbrella/overarching layer must always be ticked for any lower layers to be ticked. Double click any symbol to make the associated pop out windows disappear.

## Method:

- 1. Habitats Sites
  - a) Click Map layers on the left hand ribbon (a.) and tick the `Magic box` (b.). This must be ticked for any other layers you might enable to show up on the map.

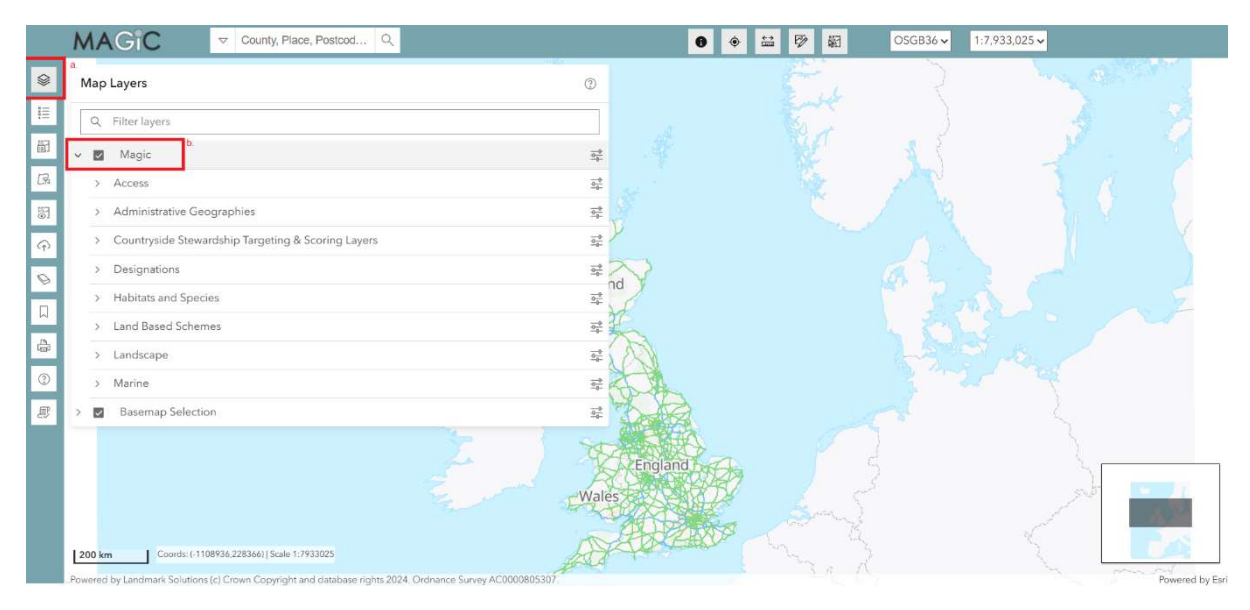

## 2. Habitats Sites

a) Use `Designations` (a.) → `Land-Based Designations (b.) → `Statutory` (c.); and then go through the list and ticking each relevant box to add Habitats Sites data (Ramsar/SAC/SPA) (d.).

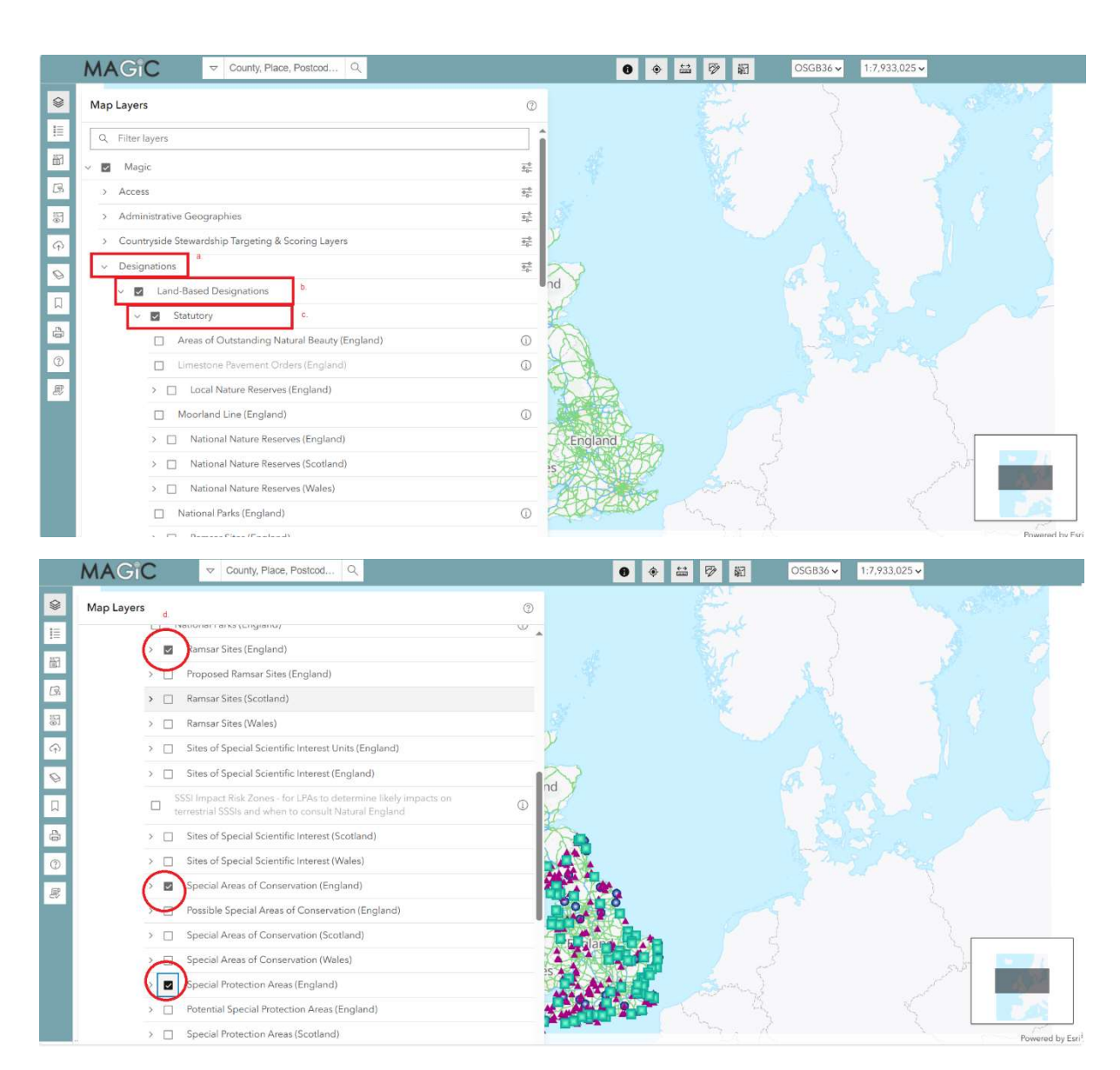

b) OR; Use the **`Countryside Stewardship Targeting & Scoring Layer`** → **`Biodiversity**` then ticking the appropriate boxes to add Habitats Sites data.

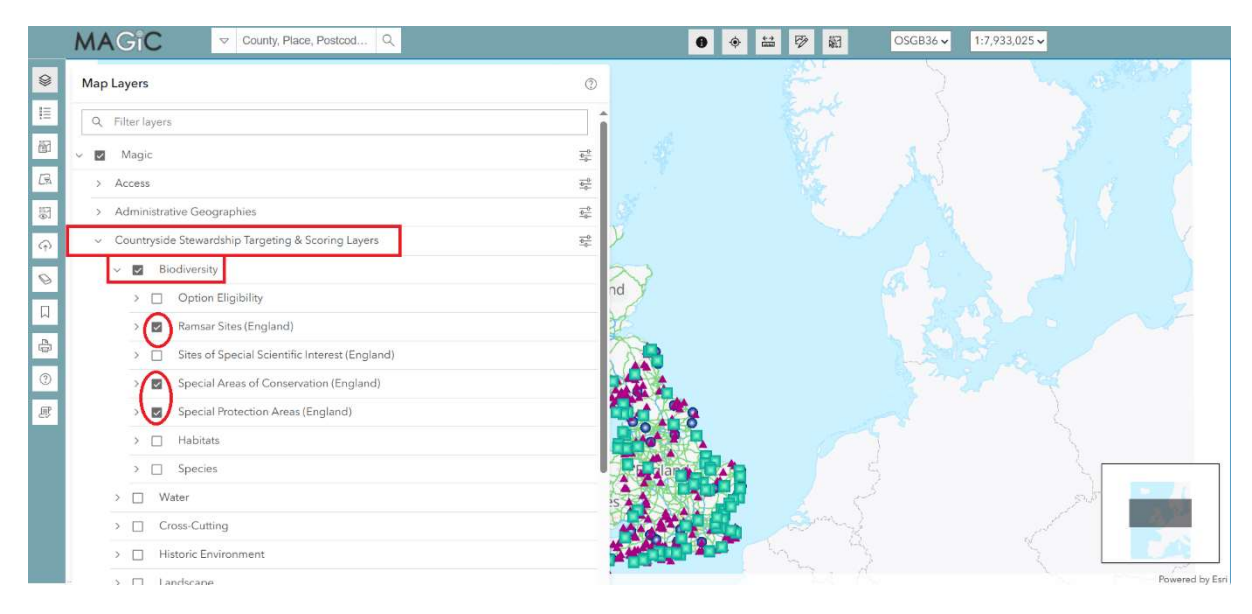

<u>Note</u> that the second route (b) does not contain SSSI Impact Risk Zones, pSPA or pSAC layers (among others). Although the result is the same for completing the sHRA GIRAMS form you should consider route A for any more technical investigations.

- 3. Water catchments for Nutrient Neutrality
  - a) Use `Designations` (a.) → `Land-Based Designations (b.) → `Statutory` (c.) -> `Nutrient Neutrality Catchments` (d.).

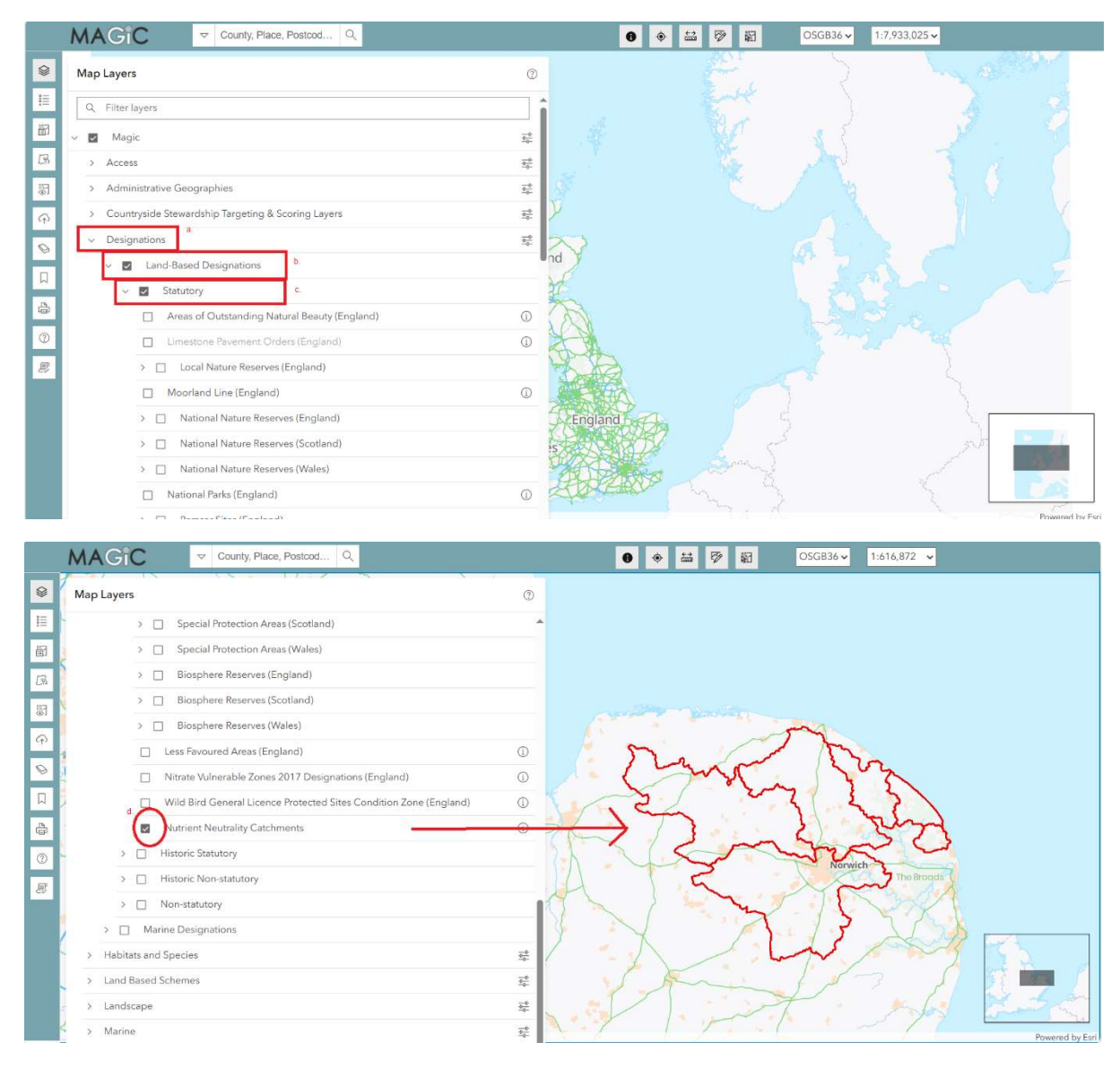

## 4. Habitats and Species

Use the **`Habitats and Species**`(a.) layers to find priority habitats (b.) information or species (c.) information.

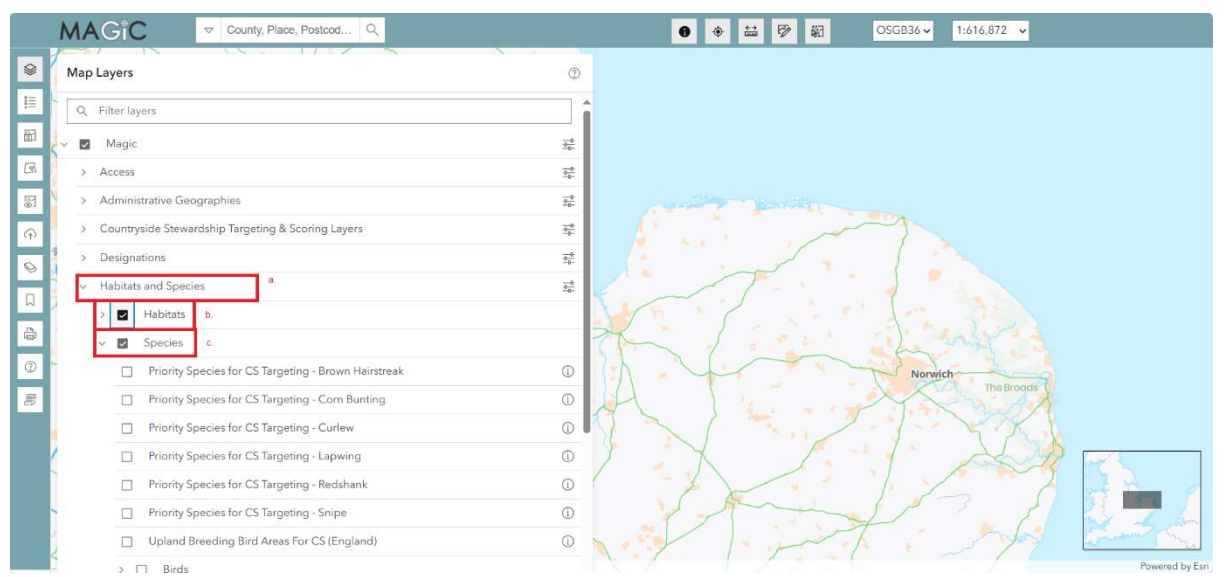

a) Use the `European Protected Species Licensing`, `Great Crested Newt Class Survey Licence Returns (England)` and ` Great Crested Newt Pond Surveys 2017 – 2019` to check the proximity of protected species.

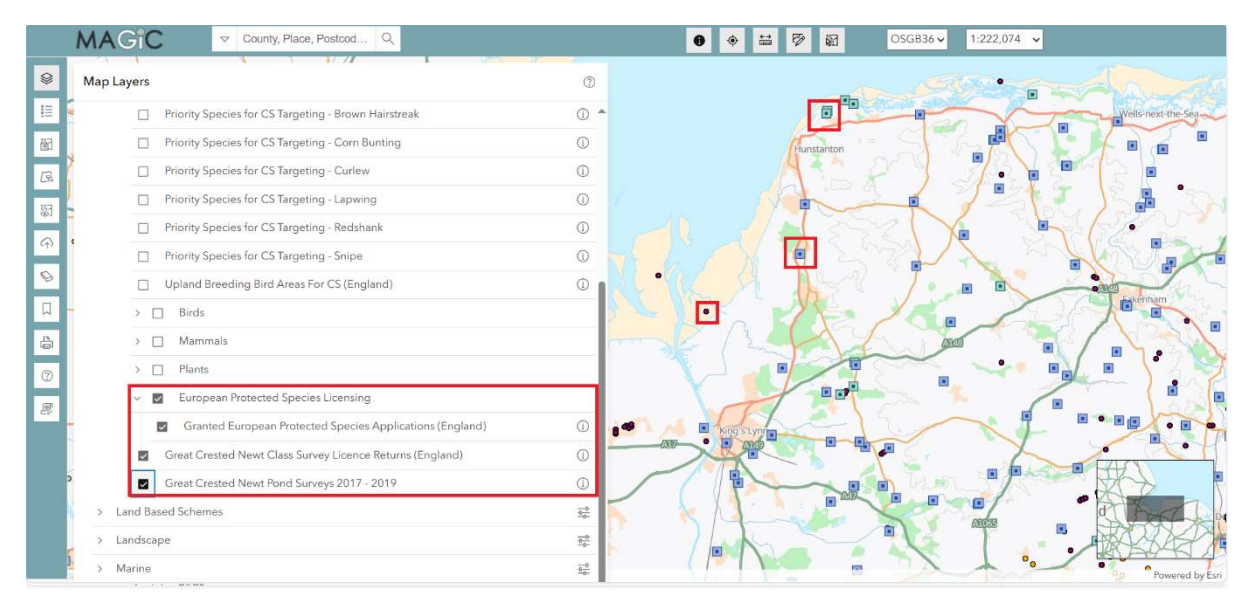

b) Use any of the habitat types to check the proximity of it to your site. In the example below, coastal salt marsh is used.

| Aan Lave       | Clid South                                                        | 0         | urement Tool          |                  | 18 17         | Snettisham                |
|----------------|-------------------------------------------------------------------|-----------|-----------------------|------------------|---------------|---------------------------|
| ACC ACC        | 213<br>PN                                                         |           |                       |                  | (君田)(1)       | The                       |
|                |                                                                   | -0-       | * 🖂 🗇                 | Ferrier Sand     | Shepherd's Po | rt Southgate              |
| > Adr          | ninistrative Geographies                                          | 4         | or official purposes. | Id               | MIR-JE        | E Ingoldisthorp           |
| > Cou          | intryside Stewardship Targeting & Scoring Layers                  | -0-       | 1 W. August           |                  | 115 11        | J. C. C.                  |
| > Designations |                                                                   |           | Pandore Salid         |                  | STEP-TIN      |                           |
| ✓ Habit        | bitats and Species                                                | <u>-0</u> | 1 1 2 2               | Peter Black Sand | A Print       |                           |
| ~ 8            | J Habitats                                                        |           | 21/1                  |                  | A DA          | Dersingha                 |
| (              | <ul> <li>Living England Habitat Map</li> </ul>                    | 0         |                       | - Company        | 1             | Tool Con                  |
|                | V 🔽 Coastal                                                       |           |                       |                  | Wolferton     | risingham lien<br>Sandrür |
| 10 M           | Priority Habitat Inventory - Coastal Saltmarsh (England)          | 0         | Buildog               | Sand             | 5 L/000       | 1.59                      |
|                | Priority Habitat Inventory - Coastal Sand Dunes (England)         | 0         |                       |                  | 44.00         | Sendringham Park          |
|                | Priority Habitat Inventory - Coastal Vegetated Shingle (England)  | 0         |                       | Y Y I C          | THE REAL      | E1439                     |
|                | Priority Habitat Inventory - Maritime Cliffs and Slopes (England) | 0         | No ma                 | T FIN            | up the second | - K.C.                    |
|                | Priority Habitat Inventory - Mudflats (England)                   | 0         |                       |                  | Day Com       |                           |
|                | Priority Habitat Inventory - Saline Lagoons (England)             | 0         | North I               | Man              | Castle Risi   | ng 52                     |
|                | Saline Lagoons (Wales)                                            | 1         | XXX                   | A                | North Wootton | -X-                       |
|                | Saltmarsh (Wales)                                                 | 0         | V / 33 N              |                  | C ZAC         | AS B                      |
|                | Sand Dunes (Wales)                                                | (1)       | Viet - S              | P-C              | South Weatten | Preterboroug              |

**Contact**: If you require further assistance you can contact <u>borough.planning@west-</u> <u>norfolk.gov.uk</u>. MAGIC itself also has user friendly tutorials on the different functions and layers available.